Wikiprint Book

Title: Formularz dokumentu typu Przesunięcie międzymagazynowe

Subject: eDokumenty - elektroniczny system obiegu dokumentów, workflow i CRM -NewBusinessAdmin/Documents/AddEditDocument/WarehouseTransfer

Version: 12

Date: 07/27/25 07:55:47

# **Table of Contents**

Formularz dokumentu typu Przesunięcie międzymagazynowe Zakładka Szczegóły Zakładka Pozycje Podręcznik użytkownika > Dokumenty > Typy dokumentów > Dodawanie dokumentu typu Przesunięcie międzymagazynowe

## Formularz dokumentu typu Przesunięcie międzymagazynowe

Formularz dodawania dokumentu typu **Zamówienie** składa się z zakładki **Szczegóły** oraz zakładki **Pozycje**. Zamówienie dodajemy po wybraniu z menu **Nowy** w **Pasku narzędzi** pozycji **Pozostałe > Przesunięcie międzymagazynowe**.

### Zakładka Szczegóły

| Przesunięcie międ             | zymagazynowe                  |               |        |                    |                                               | <b>— X</b>                                                      |
|-------------------------------|-------------------------------|---------------|--------|--------------------|-----------------------------------------------|-----------------------------------------------------------------|
|                               |                               |               |        |                    |                                               |                                                                 |
| Szczegóły Poz                 | zycje                         |               |        |                    |                                               |                                                                 |
| Numer:                        | Przecupiecie miedzymaczazymow | Generuj numer |        | Data wystawienia:® | 2015-08-18 Data przesunięcia<br>Wartość VAT.® | 2015-08-18                                                      |
| opis.                         | rizesunięcie międzyniagazynow | e             |        | Waluta:            | PLN Vartość brutto:                           |                                                                 |
| Nr sprawy:<br>Wydano z mag.:• | Wyszukaj<br>Wyszukaj          | Q.            | +<br>2 | Uwagi:             |                                               |                                                                 |
| Przyjęto na mag.:             | Wyszukaj                      | (             | 2      | Procedura:         | wybierz                                       | *                                                               |
| Załączniki Po                 | zapisie                       |               |        |                    |                                               |                                                                 |
|                               | Nazwa                         | Rozmiar       | Wersja | Data mod.          | Data utw. 🔥 😚 🔕 🧙                             | Dodaj<br>Skanuj<br>Usuń<br>Wyślij emailem<br>Odśwież<br>Akcje • |
|                               |                               |               |        |                    | Zapisz OK                                     | Zamknij                                                         |

Okno dodawania dokumentu typu Przesunięcie międzymagazynowe - zakładka Szczegóły

### <u>Opis pól</u>

| Nazwa pola                                 | Opis                                                                                                    |  |  |  |
|--------------------------------------------|----------------------------------------------------------------------------------------------------|--|--|--|
| Numer                                      | Zaznaczony checkbox <b>Generuj numer</b> oznacza, że po zapisaniu<br>dokumentu, dokumentowi zostanie automatycznie nadany numer zgodnie<br>z wzorem określonym w szablonie numeracji w Panelu sterowania.<br>Przykładowo może to być PMM/JN/7/15 (przesunięcie wykonała osoba o<br>inicjałach JN, siódmy raz w 2015 roku) |  |  |  |
| Opis                                       | Nazwa dokumentu, domyślnie Przesunięcie międzymagazynowe                                                                                                    |  |  |  |
| Nr sprawy                                  | Pole typu <u>wyszukiwarka</u> . Wybranie w tym polu numeru sprawy spowoduje podpięcie dokumentu do tej sprawy                                                                                                    |  |  |  |
| Wydano z magazynu                          | Nazwa <u>magazynu</u> , z którego pochodzi towar                                                                                                    |  |  |  |
| Przyjęto na magazyn                        | Nazwa <u>magazynu</u> , do którego przeniesiono towar                                                                                                    |  |  |  |
| Data wystawienia                           | Data utworzenia dokumentu                                                                                                    |  |  |  |
| Data przesunięcia                          | Data, w którym nastąpiło przesunięcie międzynagazynowe                                                                                                    |  |  |  |
| Wartość netto, Wartość VAT, Wartość brutto | Pola uzupełniane automatycznie po uzupełnieniu danych w zakładce <b>Pozycje</b>                                                                                                    |  |  |  |

| Waluty                                                 | Aby określić kurs waluty dla dnia poprzedzającego datę wystawienia, należy najpierw zapisać dokument. |  |  |  |  |
|--------------------------------------------------------|----------------------------------------------------------------------------------------------------|--|--|--|--|
| Uwagi                                                  | Dodatkowe informacje związane z przesunięciem międzymagazynowym                                       |  |  |  |  |
| Procedura                                              | Wybór procedury definiującej obieg dokumentu                                                          |  |  |  |  |
| Zaldadha Zalaansibi aastala asiaana waasha waasha kula |                                                                                                    |  |  |  |  |

Zakładka Załączniki została opisana w osobnym <u>artykule</u>.

W zakładce Po zapisie możemy zarejestrować dokument w dzienniku i/lub przekazać go do wskazanej osoby.

### Zakładka Pozycje

| Przesunięcie międzymagazynowe - (Nr PMM/ZA/JN/6/15) - Przesunięcie międzymagazynowe |        |             |      |               |  |  |
|-------------------------------------------------------------------------------------|--------|-------------|------|---------------|--|--|
| 🌋 Przekaż 🔬 Ձ 🦨 🍓 Dołącz do sprawy 🍓 🔒 💈 🍘                                          |        |             |      |               |  |  |
| Szczegóły Pozycje Instrukcje Powiązania Komentarze                                  |        |             |      |               |  |  |
| in 🖉 💈 🥃                                                                            |        |             |      | 5= < ×        |  |  |
| Lp. Nazwa produktu                                                                  | Symbol | Przesunięto | J.m. | Wartość netto |  |  |
|                                                                                     |        |             |      |               |  |  |
|                                                                                     |        |             |      |               |  |  |
|                                                                                     |        |             |      |               |  |  |
|                                                                                     |        |             |      |               |  |  |
|                                                                                     |        |             |      |               |  |  |
|                                                                                     |        |             |      |               |  |  |
|                                                                                     |        |             |      |               |  |  |
|                                                                                     |        |             |      |               |  |  |
|                                                                                     |        |             |      |               |  |  |
| * 🗉 📠 🍓                                                                             |        |             |      |               |  |  |
|                                                                                     |        |             |      |               |  |  |
|                                                                                     | Zap    | bisz        | OK   | Zamknij       |  |  |

Okno dodawania dokumentu typu Przesunięcie międzymagazynowe - zakładka Pozycje

#### <u>Opis pól</u>

Pozycjami zarządzamy używając przycisków w **Pasku narzędzi** w zakładce.

- Aby dodać pozycję klikamy ikonę **Dodaj**, wypełniamy formularz **Pozycja oferty** i klikamy **OK**
- Aby zmodyfikować pozycję, zaznaczamy ją na liście i klikamy ikonę Edycja lub wybieramy tę pozycję z menu rozwiniętego po kliknięciu pozycji prawym przyciskiem myszy.
- Aby usunąć z listy pozycje, zaznaczamy je na liście (przytrzymując klawisz **Ctrl**) i klikamy ikonę **Usuń** lub wybieramy tę pozycję z menu rozwiniętego po kliknięciu pozycji prawym przyciskiem myszy.